# Using Land Survey Maps of China: A Cartographic Database in QGIS

# **Online version**

Here are two ways to use those layers in QGIS.

- A. Use XYZ Tile Layer (Slippy Map Tilenames)
- B. Use <u>WMTS</u>

### A.Use XYZ Tiles

1.Copy tileset URL form <u>https://chmap.mpiwg-berlin.mpg.de</u> by clicking **For example:** https://chmap.mpiwg-berlin.mpg.de/guangdong/{z}/{x}/{y}.png

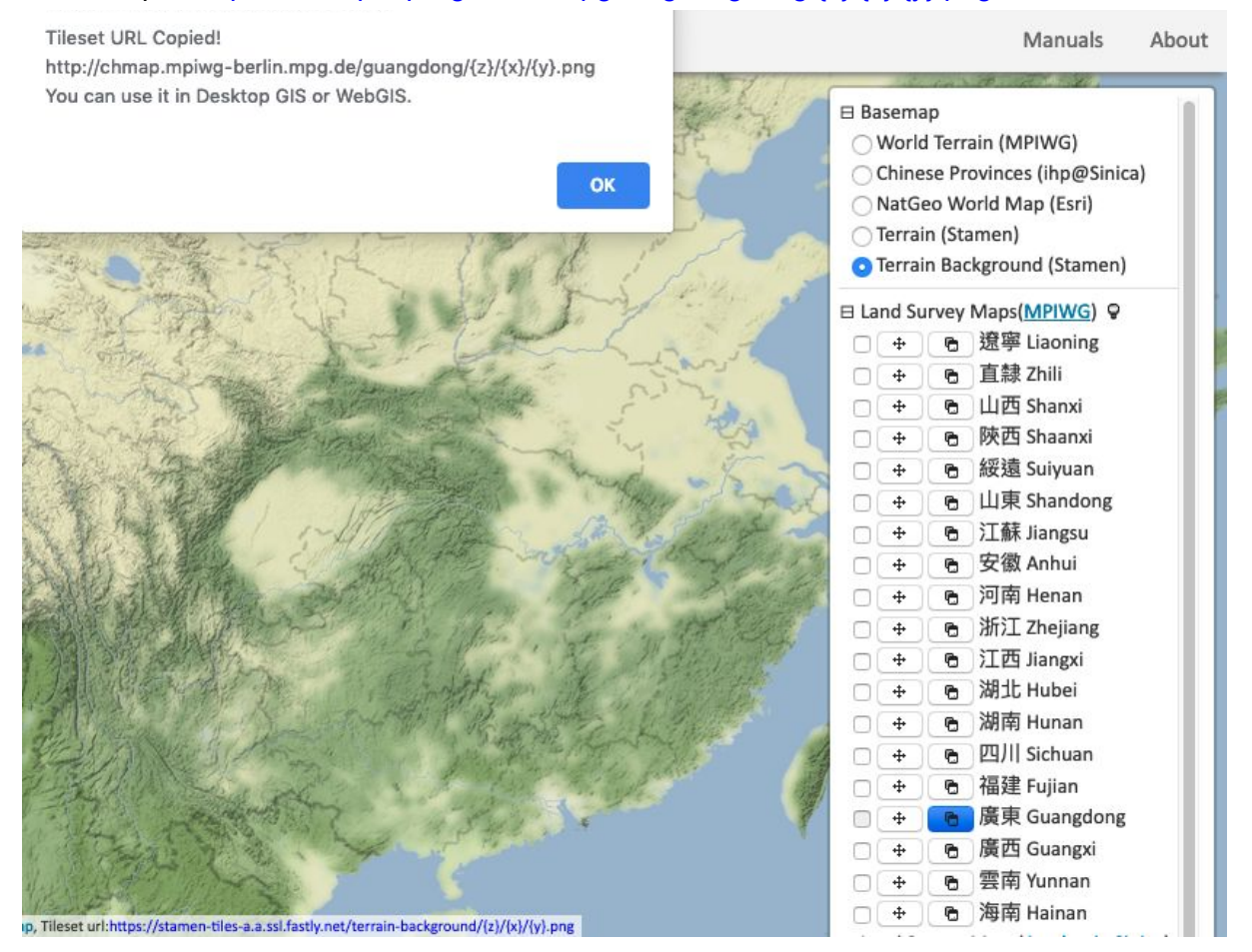

## 2. Add New Connection in XYZ Tiles

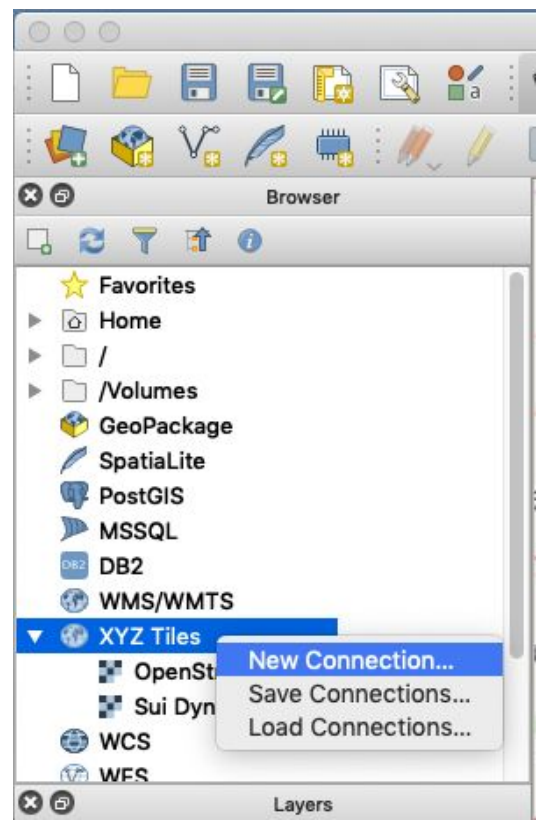

3. Give Name and Paste URL

| Name                           | 廣東 Guangdong                                              |  |  |  |  |  |
|--------------------------------|-----------------------------------------------------------|--|--|--|--|--|
| URL                            | map.mpiwg-berlin.mpg.de/guangdong/{z}/{x}/{y}.png         |  |  |  |  |  |
| Authentication                 |                                                           |  |  |  |  |  |
|                                | Configurations Basic                                      |  |  |  |  |  |
| Choose or cre                  | eate an authentication configuration                      |  |  |  |  |  |
| No authen                      | ntication ᅌ 🥢 🥌 🚓                                         |  |  |  |  |  |
|                                |                                                           |  |  |  |  |  |
|                                |                                                           |  |  |  |  |  |
| Configuration                  | as store encrypted credentials in the QGIS                |  |  |  |  |  |
| Configuration<br>authenticatio | ns store encrypted credentials in the QGIS<br>n database. |  |  |  |  |  |
| Configuration<br>authenticatio | ns store encrypted credentials in the QGIS<br>n database. |  |  |  |  |  |
| Configuration<br>authenticatio | ns store encrypted credentials in the QGIS<br>n database. |  |  |  |  |  |
| Configuration<br>authenticatio | ns store encrypted credentials in the QGIS<br>n database. |  |  |  |  |  |
| Configuration<br>authenticatio | evel 0                                                    |  |  |  |  |  |
| Configuration<br>authenticatio | evel <b>18</b> C                                          |  |  |  |  |  |
| Configuration<br>authenticatio | evel 0 0<br>evel 18 0                                     |  |  |  |  |  |
| Configuration<br>authenticatio | evel 0 0<br>evel 18 0                                     |  |  |  |  |  |
| Configuration<br>authenticatio | evel 18 0                                                 |  |  |  |  |  |

4. Add Selected Layer(s) to Canvas

| CO Br                                                                                        | owser                                         |
|----------------------------------------------------------------------------------------------|-----------------------------------------------|
| SpatiaLite  SpatiaLite  PostGIS  MSSQL  DB2  WMS/WMTS  XYZ Tiles  CopenStreetMa  Sui Dynasty | p                                             |
| 📲 廣東 Guangdor                                                                                |                                               |
| WCS<br>WFS                                                                                   | Add Selected Layer(s) to Canvas<br>Properties |
| <ul> <li>OWS</li> <li>ArcGisMapServe</li> </ul>                                              | Edit<br>Delete                                |
| ₩ GeoNode                                                                                    | ver                                           |

5. Check and Done

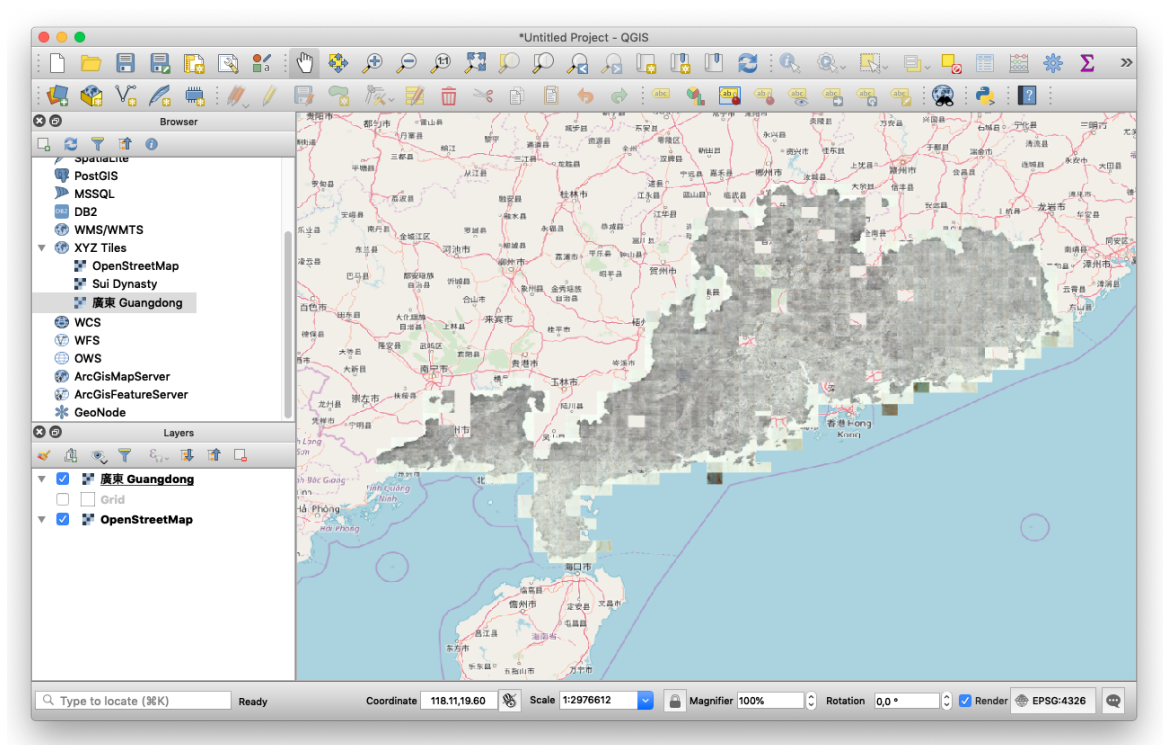

## B. Use WMTS Layer

1.Run QGIS

Layer=>Add Layer=>Add WMS/WMTS Layer..

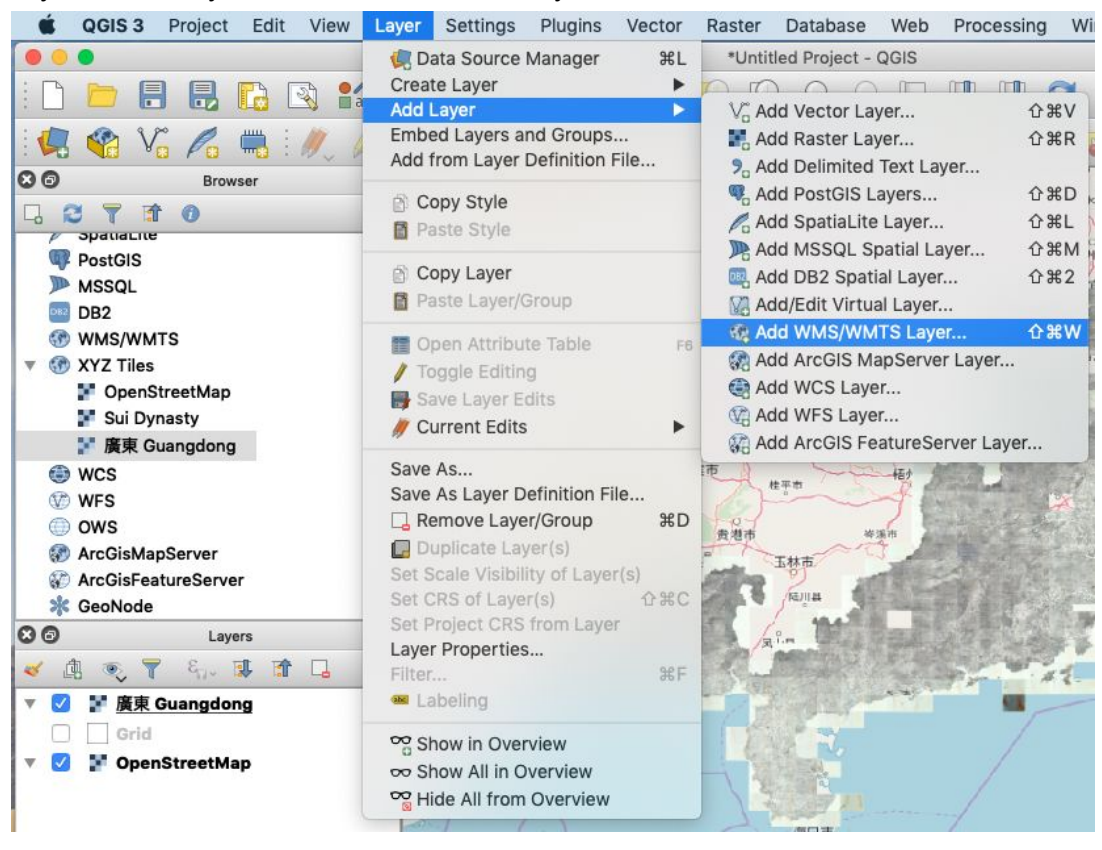

### 2.Add WMTS URL https://chmap.mpiwg-berlin.mpg.de/chmap5.xml

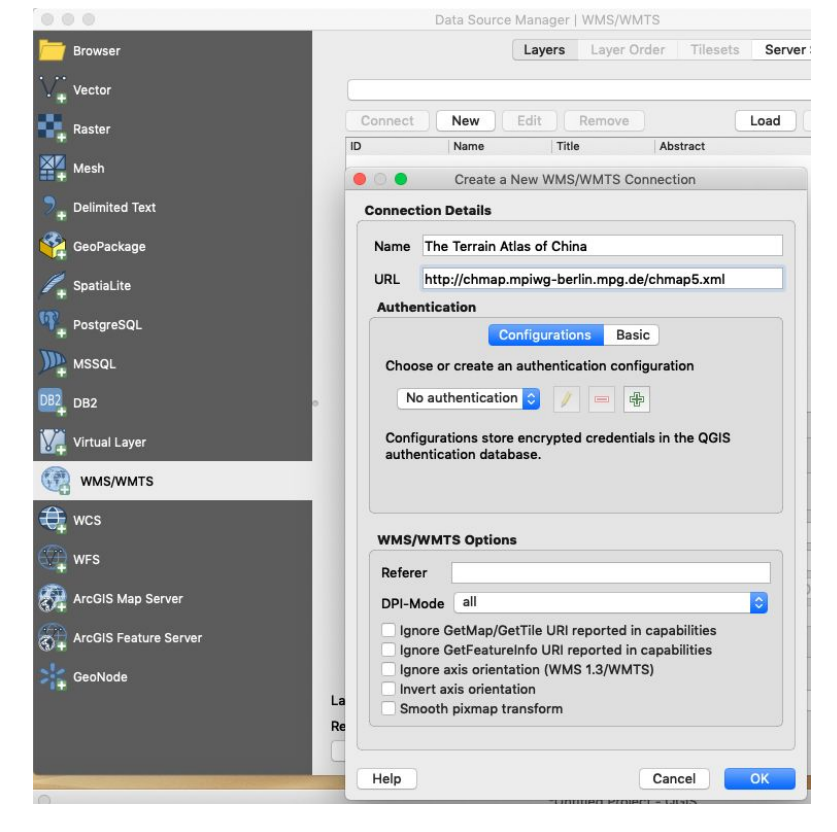

### **3.Connect WMTS**

| Browser               |                            | Layers    | Layer Order Ti    | lesets  | Server Search        |           |
|-----------------------|----------------------------|-----------|-------------------|---------|----------------------|-----------|
| Vector                | Layer ^                    | Format    | Title             | Style   | Tileset              | CRS       |
| Dester                | anhui                      | image/png | 安徽                | default | GoogleMapsCompatible | EPSG:3857 |
| Raster                | fujian                     | image/png | 福建                | default | GoogleMapsCompatible | EPSG:3857 |
| Mesh                  | guandong                   | image/png | 廣東                | default | GoogleMapsCompatible | EPSG:3857 |
| Delimited Text        | guanxi                     | image/png | 廣西                | default | GoogleMapsCompatible | EPSG:3857 |
| GeoPackage            | henan                      | image/png | 河南                | default | GoogleMapsCompatible | EPSG:3857 |
|                       | hubei                      | image/png | 湖北                | default | GoogleMapsCompatible | EPSG:3857 |
| SpatiaLite            | hunan                      | image/png | 湖南                | default | GoogleMapsCompatible | EPSG:3857 |
| PostgreSQL            | jiangsu                    | image/png | 江蘇                | default | GoogleMapsCompatible | EPSG:3857 |
| MSSQL                 | jiangxi                    | image/png | 江西                | default | GoogleMapsCompatible | EPSG:3857 |
| DB2                   | OpenStreetMap              | image/png | OSM               | default | GoogleMapsCompatible | EPSG:3857 |
|                       | shaanxi                    | image/png | 陝西                | default | GoogleMapsCompatible | EPSG:3857 |
| Virtual Layer         | Stamen_Watercolor          | image/jpg | Stamen Watercolor | default | GoogleMapsCompatible | EPSG:3857 |
| WMS/WMTS              | suiyuan                    | image/png | 綏遠                | default | GoogleMapsCompatible | EPSG:3857 |
| wcs                   | yunnan                     | image/png | 雲南                | default | GoogleMapsCompatible | EPSG:3857 |
| WES                   | zhejiang                   | image/png | 浙江                | default | GoogleMapsCompatible | EPSG:3857 |
|                       | zhili                      | image/png | 直隸瀋陽              | default | GoogleMapsCompatible | EPSG:3857 |
| ArcGIS Map Server     |                            |           |                   |         |                      |           |
| ArcGIS Feature Server |                            |           |                   |         |                      |           |
| GeoNode               |                            |           |                   |         |                      |           |
|                       | Layer name                 |           |                   |         |                      |           |
|                       | Select layer(s) or a tiles | set       |                   |         |                      |           |

### 4. Add Layers & Close

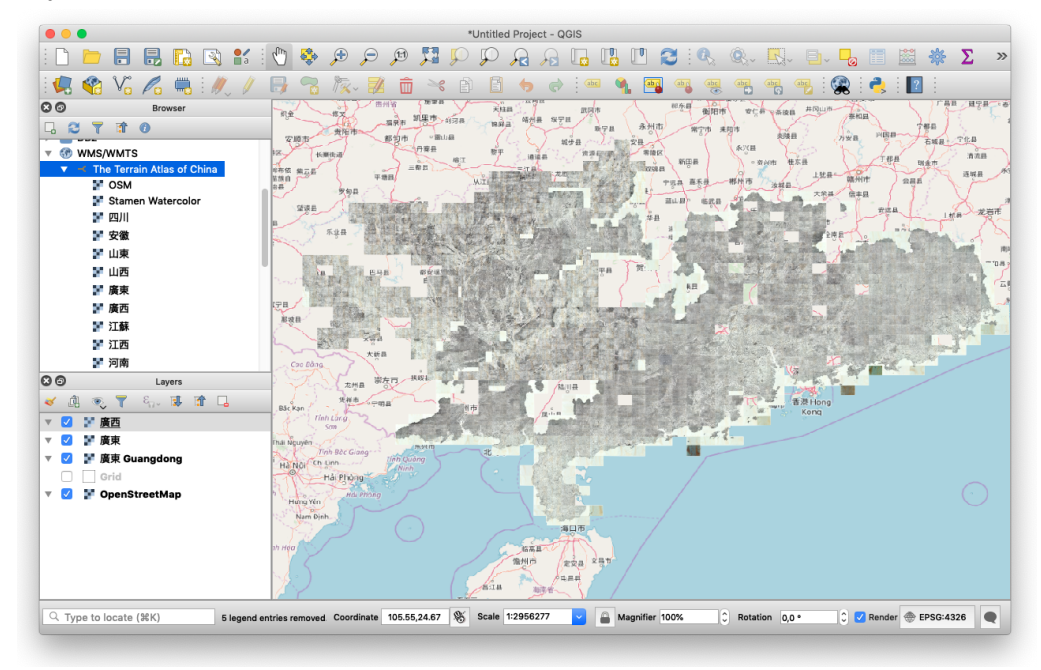